# 事前準備

講習会に参加する際にはノートパソコンに、以下ソフト記載順にインストールして、環境を準備してノ ートパソコンを会場に持参してください。

## 1. Windows 版

Windows のファイアウォールは必ず切っておいてください。インストールするソフトは <mark>32bit 版か 64bit</mark> 版か統一してください。 ダウンロードしたインストーラは環境確認のために残しておいてください。

#### • Visual Studio

下記 URL 内の「最新の Visual Studio Community 2013 パッケージのダウンロード」をクリックする と、無償版の「Visual Studio Community 2013 with Update 5」 をダウンロードできます。事前にイン ストールしておいてください。すでに他のバージョン(2008, 2010, 2012, 2013(Express))がインスト ールされている場合は、それをお使い下さい。

<u>https://support.microsoft.com/ja-jp/kb/3021976</u>

#### • OpenRTM-aist C++ 1.1.2-RELEASE 版(C++版、Python 版)

下記ソフトをインストールしてください。インストールする際は 32bit 版か 64bit 版か統一して行ってく ださい。最新のものをインストールする場合は前回の OpenRTM-aist(C++版、Python 版)をアンイン ストールしてからインストールを行ってください。

※Python2.7.11 はリリースされていますが Python2.7.10 を使用してください。

OpenRTM-aistやPyYAMLをインストールする前にPython2.7.10をインストールするようお願い致します。

| • | 32 | ビッ | ト用 |
|---|----|----|----|
|---|----|----|----|

|                                      | 32bit                              |
|--------------------------------------|------------------------------------|
| Python2.7.10                         | python-2.7.10.msi                  |
| OpenRTM-aist C++ 1.1.2-RELEASE 版(C++ | OpenRTM-aist-1.1.2-RELEASE x86.msi |
| 版、Python 版)                          |                                    |
| PyYAML                               | PyYAML-3.11.win32-py2.7.exe        |

・64 ビット用

|                                      | 64bit                                 |
|--------------------------------------|---------------------------------------|
| Python2.7.10                         | python-2.7.10.amd64.msi               |
| OpenRTM-aist C++ 1.1.2-RELEASE 版(C++ | OpenRTM-aist-1.1.2-RELEASE_x86_64.msi |
| 版、Python 版)                          |                                       |
| PyYAML                               | PyYAML-3.11.win-amd64-py2.7.exe       |

※Python2.7 の前に OpenRTM-aist をインストールするとインストール中にエラーが出る場合がありま す。Python2.7 インストール後に OpenRTM-aist をインストールしてください。

※インストール後、下記 URL のツールを使用し PC のシステム環境変数をインストールした Visual Studio のバージョンに変更してください。

http://openrtm.org/openrtm/ja/content/vc\_version\_changer

システム環境変数のデフォルトの値は[vc12]ですが、Visual Studio 2013 を使用している人も行ってください。

#### • Doxygen

• <u>http://ftp.stack.nl/pub/users/dimitri/doxygen-1.8.11-setup.exe</u>

#### • CMake

• https://cmake.org/files/v3.5/cmake-3.5.2-win32-x86.msi

#### • Tera Term

下記 URL から最新の物をダウンロードしてください。

<u>https://ja.osdn.net/projects/ttssh2/releases/</u>

#### ● Bonjour(iTunes ダウンロード)

Raspberry Pi の初期設定のページ内の「Bonjour のインストール (Windows のみ)」の箇所を参照して ください。本ソフトは、iTunes や Bonjour Print Services for Windows がインストールされていれば不 要です

<u>http://openrtm.org/openrtm/ja/node/266</u>

● 確認

インストールが完了しましたら、下記ページの[サンプルコンポーネント実行]を参考に動作確認をしてく ださい。

http://www.openrtm.org/openrtm/ja/node/6026

# 2. Linux版

(講習会は基本的に Windows 環境を前提に行います。Linux を利用したい場合は自己責任にてご参加ください)

Ubuntu14.04 の環境へ以下をインストールして下さい。

#### • OpenRTM-aist C++ 1.1.2-RELEASE(C++、Python)版

下記コマンドを使用して各種ソフトをインストールしてください。

\$ wget http://svn.openrtm.org/OpenRTM-aist/tags/RELEASE\_1\_1\_2/OpenRTM-aist/build/pkg\_in stall\_ubuntu.sh \$ chmod 755 pkg\_install\_ubuntu.sh \$ sudo sh pkg\_install\_ubuntu.sh -c \$ wget http://svn.openrtm.org/OpenRTM-aist-Python/tags/RELEASE\_1\_1\_2/OpenRTM-aist-Pyth on/installer/install\_scripts/pkg\_install\_python\_ubuntu.sh \$ chmod 755 pkg\_install\_python\_ubuntu.sh \$ sudo sh pkg\_install\_python\_ubuntu.sh

\$ sudo apt-get -y --force-yes install python-tk

## • OpenRTP

下記 URL から Linux 用の全部入りパッケージをダウンロードできます。 インストール方法も解説しています。

• http://openrtm.org/openrtm/ja/content/openrtp-112

\$ sudo apt-get -y --force-yes install default-jre

\$ wget http://openrtm.org/pub/openrtp/packages/1.1.2.v20160526/eclipse442-openrtp112v201605 26-ja-linux-gtk-x86\_64.tar.gz

 $\$  sudo tar xvzf eclipse 442-openrtp112v20160526-ja-linux-gtk-x86\_64.tar.gz

• CMake

下記パッケージをインストールして下さい。

\$ sudo apt-get -y --force-yes install cmake cmake-gui

## • OpenCV

下記パッケージをインストールして下さい。

\$ sudo apt-get -y --force-yes install libopency-dev libcv2.4 libcvaux2.4 libhighgui2.4

OpenCV サンプルコンポーネント
こちらから deb パッケージをダウンロード・インストールして下さい。

\$ sudo apt-get install subversion

 $\$ \ svn \ \ co \ http://svn.openrtm.org/ImageProcessing/trunk/ImageProcessing/opencv/$ 

 $\$  cd opencv

 $\$  mkdir work

cd work

\$ cmake ..

\$ make

\$ sudo make install